## Instrukcja do programu "<u>LIZ - Koszty nawożenia</u>".

Program "**LIZ - Koszty nawożenia**" umożliwia wybór nawozów mineralnych zapewniających optymalizację kosztów nawożenia.

Po uruchomieniu programu pojawia się główna maska programu, w którym można wykonać symulację nawożenia i jego kosztów pod indywidualne potrzeby pokarmowe – rys. nr 1.

|                    |           |           | LIZ  | - Kosz       | ty nav           | wożen    | nia     |       |       |                    |
|--------------------|-----------|-----------|------|--------------|------------------|----------|---------|-------|-------|--------------------|
| Wprowadzanie       |           |           | Skła | dniki po     | karmov           | ve - zap | otrzebo | wanie | kg/ha | Wynik              |
| Nawozy - wariant 1 | pole      |           |      |              |                  |          |         |       |       |                    |
|                    | kg/ha     | Przejazd  | N    | $P_{2}O_{5}$ | К <sub>2</sub> 0 | MgO      | Ca0     | s     | В     | Oblicz             |
| Wybór nawozu       | ·         |           |      |              |                  |          |         |       |       | []                 |
| VVybór nawozu      | •         |           |      |              |                  |          |         |       |       | <u>Drukuj</u>      |
| Wybór nawozu       | ·         |           |      |              |                  |          |         |       |       | Wariant 1          |
| Wybór nawozu       | ·         |           |      |              |                  |          |         |       |       | Koszty zł/ha       |
| Wybór nawozu       | ·   -     |           |      |              |                  |          |         |       |       | Nawóz Wysiew Razem |
| Wybór nawozu       | •         |           |      |              |                  |          |         |       |       | 0 0 0              |
| Wybór nawozu       | ·         |           |      |              |                  |          |         |       |       |                    |
|                    | razem n   | nawożenie | 0    | 0            | 0                | 0        | 0       | 0     | 0     | 1                  |
|                    | + za dużo | - za mało | 0    | 0            | 0                | 0        | 0       | 0     | 0     |                    |
| Nawozy - wariant 2 |           |           |      |              |                  |          |         |       |       | <b>-</b>           |
| Wybór nawozu       | •         |           |      |              |                  |          |         |       |       | Wariant 2          |
| Wybór nawozu       | •         |           |      |              |                  |          |         |       |       | Koszty zł/ha       |
| Wybór nawozu       | -         |           |      |              |                  |          |         |       |       | Nawoz Wysiew Razem |
| Wybór nawozu       | -         |           |      |              |                  |          |         |       |       | ju ju ju           |
| Wybór nawozu       | -         |           |      |              |                  |          |         |       |       |                    |
| Wybór nawozu       | -         |           |      |              |                  |          |         |       |       | Wykaz nawozów      |
| Wybór nawozu       | •         |           |      |              |                  |          |         |       |       |                    |
|                    | razem n   | awożenie  | 0    | 0            | 0                | 0        | 0       | 0     | 0     | Rel. cena nawozu   |
|                    | ⊦za dużo  | - za mało | 0    | 0            | 0                | 0        | 0       | 0     | 0     |                    |

Rys. nr 1 - Główna maska programu "LIZ - Koszty nawożenia".

Przy pomocy tej maski można przygotować symulacje kosztów nawożenia w dwóch wariantach. W pierwszej kolejności musimy wprowadzić zapotrzebowanie na poszczególne składniki pokarmowe oraz nazwę pola. W/w wpisów dokonujemy w oknach umieszczonych u góry ekranu – rys. nr 2.

Rys. nr 2 –Zapotrzebowanie na składniki pokarmowe i nazwa pola.

|          | 3616 | iuniki p | /Karmo | we-zap | ouzebowanie ky/na |
|----------|------|----------|--------|--------|-------------------|
| za lasem | 70   | 120      | 240    | 25     |                   |

Po wypełnieniu tych okien można przejść do wyboru planowanych do wysiewu nawozów mineralnych. Z lewej strony głównej maski programu znajdują się rozwijane listy z nawozami możliwymi do wyboru – rys. nr 3 i 4.

Rys. nr 3 – Miejsce wyboru nawozów.

|                | kg/ha | Przejazd |
|----------------|-------|----------|
| Wybór nawozu 💌 |       |          |
| Wybór nawozu 💌 |       |          |
| Wybór nawozu 💌 |       |          |
| Wybór nawozu 💌 |       |          |
| Wybór nawozu 💌 |       |          |
| Wybór nawozu 💌 |       |          |
| Wybór nawozu 💌 |       |          |

W oknach dotyczących kosztu wysiewu (przejazd) przy wysiewie nawozu należy wstawić 1 – co oznacza jeden przejazd przez pole, lub 0 co oznacza, że dany nawóz nie jest oddzielnie wysiewny lecz łącznie z innymi.

Rys. nr 4 – Rozwijana lista z wykazem nawozów.

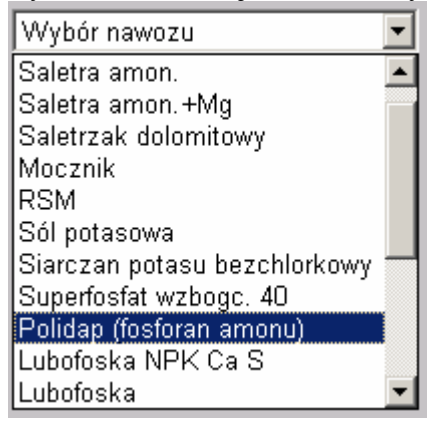

Dodatkowo każdy z użytkowników programu może indywidualnie modyfikować listę dostępnych na rynku nawozów oraz zmieniać ich ceny. Wszystkich zmian można dokonać przechodząc z głównej maski programu do następnej przy pomocy przycisku Wykaz nawozów Po kliknięciu na ten przycisk otworzy się wykaz dostępnych nawozów. – patrz rys. nr 5.

Rys. nr 5 – Wykaz dostępnych nawozów.

|                                          |                 | LIZ -         | Koszty           | nawożei    | nia           |       |   |        |        |           |
|------------------------------------------|-----------------|---------------|------------------|------------|---------------|-------|---|--------|--------|-----------|
| Dostępne nawozy Dostępne nawozy, zawarto | ść składników p | okarmowych, I | koszty prosz     | ę wprowadz | ić w białe po | ola 👘 |   |        |        |           |
|                                          |                 | Skład         | iniki poka       | armowe- 2  | zawartoso     | :w%   |   | New ź- | Koszty | W rainser |
| Nazwa nawozu                             | Ν               | P202          | K <sub>2</sub> 0 | MgO        | CaO           | S     | в | zł/t   | z      | ha.t      |
| Saletra amon.                            | 34              | 0             | 0                | 0          | 0             | 0     | 0 | 710    | 20     | ha        |
| Saletra amon. +Mg                        | 34              | 0             | 0                | 0.2        | 0             | 0     | 0 | 720    | 20     | ha        |
| Saletrzak dolomitowy                     | 27.5            | 0             | 0                | 4          | 6             | 0     | 0 | 650    | 20     | ha        |
| Mocznik                                  | 46              | 0             | 0                | 0          | 0             | 0     | 0 | 900    | 20     | ha        |
| RSM                                      | 32              | 0             | 0                | 0          | 0             | 0     | 0 | 690    | 20     | ha        |
| Sól potasowa                             | 0               | 0             | 60               | 0          | 0             | 0     | 0 | 770    | 20     | ha        |
| Siarczan potasu bezchlorkowy             | 0               | 0             | 50               | 0          | 0             | 0     | 0 | 1240   | 20     | ha        |
| Superfosfat wzbogc. 40                   | 0               | 40            | 0                | 0          | 0             | 0     | 0 | 790    | 20     | ha        |
| Polidap (fosforan amonu)                 | 18              | 46            | 0                | 0          | 0             | 0     | 0 | 1100   | 20     | ha        |
| Lubofoska NPK Ca S                       | 4               | 12            | 12               | 0          | 14            | 29    | 0 | 610    | 20     | ha        |
| Lubofoska                                | 3.5             | 10            | 20               | 0          | 0             | 0     | 0 | 680    | 20     | ha        |
| Kizeryt gran.                            | 0               | 0             | 0                | 25         | 0             | 20    | 0 | 960    | 20     | ha        |
| P. fos. 4-12-32-2-9                      | 4               | 12            | 32               | 2          | 0             | 4     | 0 | 880    | 20     | ha        |
| Yara CAN                                 | 27              | 0             | 0                | 4          | 7             | 0     | 0 | 670    | 20     | ha        |
| Yara Plon 5                              | 5               | 10            | 35               | 0          | 0             | 0     | 0 | 870    | 20     | ha        |
| Yara Plon 6                              | 4               | 14            | 26               | 0          | 0             | 0     | 0 | 870    | 20     | ha        |
| Wapno defek.                             | 0.4             | 0.8           | 0                | 12         | 30            | 0     | 0 | 320    |        | t         |
| Wapno nawozwe Ibamix 50                  | 0               | 0             | 0                | 0          | 53            | 0     | 0 | 740    |        | t         |
| Gnojowica                                | 0.6             | 0.55          | 0.32             | 0          | 0             | 0     | 0 | 0      |        | t         |
|                                          |                 |               |                  |            |               |       |   |        |        |           |

Wszystkie dokonane przez użytkownika zmiany są zachowywane do momentu zamknięcia pracy z programem "**LIZ – Koszty nawożenia**".

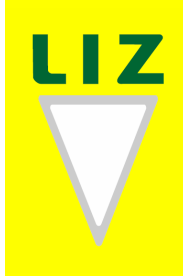

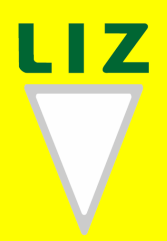

Po ponownym uruchomieniu programu rozpoczniemy pracę z ustawieniami wprowadzonymi przez pracowników LIZ.

W programie jest również możliwa zmiana średniej ceny danego składnika pokarmowego, niezbędnej do właściwego ustalenia relatywnych cen nawozów. W tym celu należy z głównej maski programu przejść do maski wyceny składników dostępnej pod przyciskiem Rel. cena nawozu Średnie ceny danego składnika pokarmowego wpisujemy umieszczone w polach z białym wypełnieniem – rys nr 6.

| Nazwa nawozu                                                          | N    | P202 | К <sub>2</sub> 0 | MgO  | CaO  | s    | в    | nawozo |
|-----------------------------------------------------------------------|------|------|------------------|------|------|------|------|--------|
| Saletra amon.                                                         | 2.08 | 0    | 0                | 0    | 0    | 0    | 0    | 104%   |
| Saletra amon.+Mg                                                      | 2.12 | 0    | 0                | 0.74 | 0    | 0    | 0    | 106%   |
| Saletrzak dolomitowy                                                  | 2.2  | 0    | 0                | 0.77 | 0.28 | 0    | 0    | 110%   |
| Mocznik                                                               | 1.96 | 0    | 0                | 0    | 0    | 0    | 0    | 98%    |
| RSM                                                                   | 2.16 | 0    | 0                | 0    | 0    | 0    | 0    | 108%   |
| Sól potasowa                                                          | 0    | 0    | 1.29             | 0    | 0    | 0    | 0    | 86%    |
| Siarczan potasu bezchlorkowy                                          | 0    | 0    | 2.48             | 0    | 0    | 0    | 0    | 165%   |
| Superfosfat wzbogc. 40                                                | 0    | 1.98 | 0                | 0    | 0    | 0    | 0    | 180%   |
| Polidap (fosforan amonu)                                              | 2.54 | 1.4  | 0                | 0    | 0    | 0    | 0    | 127%   |
| Lubofoska NPK Ca S                                                    | 2.24 | 1.23 | 1.68             | 0    | 0.28 | 0.45 | 0    | 112%   |
| Lubofoska                                                             | 2.84 | 1.56 | 2.13             | 0    | 0    | 0    | 0    | 142%   |
| Kizeryt gran.                                                         | 0    | 0    | 0                | 2.63 | 0    | 1.5  | 0    | 376%   |
| P. fos. 4-12-32-2-9                                                   | 2.44 | 1.34 | 1.83             | 0.85 | 0    | 0.49 | 0    | 122%   |
| Yara CAN                                                              | 2.28 | 0    | 0                | 0.8  | 0.28 | 0    | 0    | 114%   |
| Yara Plon 5                                                           | 2.36 | 1.3  | 1.77             | 0    | 0    | 0    | 0    | 118%   |
| Yara Plon 6                                                           | 2.78 | 1.53 | 2.09             | 0    | 0    | 0    | 0    | 139%   |
| Wapno defek.                                                          | 3.64 | 2    | 0                | 1.27 | 0.46 | 0    | 0    | 182%   |
| Wapno nawozwe Ibamix 50                                               | 0    | 0    | 0                | 0    | 1.4  | 0    | 0    | 558%   |
| Gnojowica                                                             | 0.08 | 0.04 | 0.06             | 0    | 0    | 0    | 0    | 4%     |
|                                                                       | N    | P205 | K <sub>2</sub> 0 | MgO  | Ca0  | s    | В    |        |
| średnia cena skl.pokarmowego zl/kg<br>(można wprowadzić własne dane ) | 2    | 1.1  | 1.5              | 0.7  | 0.25 | 0.4  | 51.2 | =100%  |

| Rys. m | r 6 – | Maska | zmiany | średniej | ceny | składników         | pokarmowych. |
|--------|-------|-------|--------|----------|------|--------------------|--------------|
|        |       |       |        |          |      | 17 . Koszty nawoże | nia          |

Wszystkie zmiany dokonane w tej masce muszą być zatwierdzone i wprowadzone do programu przez kliknięcie na przycisk "**Oblicz**". Po przeliczeniu tabeli zauważyć można zmiany w tabeli relatywnej ceny poszczególnych składników. Aby wrócić do głównej maski programu należy skorzystać z przycisku "**Powrót**".

Wynikiem wszystkich działań związanych z wyborem nawozów do pokrycia potrzeb pokarmowych danego pola oraz ze zmianą w wykazie nawozów, cen jest wynik kosztów nawożenia dla wariantu 1 i 2. Przykładowe wyniki są przedstawione na rysunku nr 7.

Rys. nr 7 – Przykładowy wynik kosztów nawożenia dla wybranych danym wariancie nawozów mineralnych i organicznych.

| Wariant 1          |
|--------------------|
| Koszty zł/ha       |
| Nawóz Wysiew Razem |
| 689 60 749         |
|                    |
|                    |
|                    |
|                    |
| Wariant 2          |
| Koszty zł/ha       |
| Nawóz Wysiew Razem |
| 841.5 120 961.5    |